BioStar 1,

1 .

.

.

가

PC •

.

.

.

## 1.

1

2.

## 3. BioStar IP

| BioStar V1.7                                     |                                                                                                    |
|--------------------------------------------------|----------------------------------------------------------------------------------------------------|
| Eile View Theme Option Administ                  | trator <u>H</u> elp                                                                                                    |
| Back 画 Forward 🜀 Refresh 🍃                       | Find User Print                                                                                                    |
| Device                                           | Device                                                                                                    |
| Device<br>BioStar Server<br>10573[192:168.0.235] | Basic Information         Device ID         10573           Name         10573[192.168.0.235]         Device ID         10573           Firmware         V1.21_130508         Device Type         FSM           Operation Mode         Face         Camera         Network         Access Control         Interphone         Input         Output         Display/Sound         T & A         Wiegand                                                                                                    |
|                                                  | [TCP/IP Setting]         Lan Type         Ethernet         Port         1470           WLAN         Preset #1         Change Setting         IP         ID Lise DHCP         INto Lise DHCP                                                                                                    |
| Task Add Device Firmware Upgrade                 | IP Address         192         168         0         235         Gateway         .         .         .         .         .         .         .         .         .         .         .         .         .         .         .         .         .         .         .         .         .         .         .         .         .         .         .         .         .         .         .         .         .         .         .         .         .         .         .         .         .         .         .         .         .         .         .         .         .         .         .         .         .         .         .         .         .         .         .         .         .         .         .         .         .         .         .         .         .         .         .         .         .         .         .         .         .         .         .         .         .         .         .         .         .         .         .         .         .         .         .         .         .         .         .         .         .         .         .         . |
| Details                                          | Server     Image: Server       IP Address     192       168     1       90     Server Port       1480                                                                                                    |
| Selected : 10573[192.168.0.235]                  | [Serial Setting] RS485 RS232                                                                                                    |
| 👔 User                                           | Mode Slave   Baudrate 115200  Baudrate Not Use                                                                                                    |
| E Doors                                          | [USB Setting]                                                                                                    |
| Access Control     Monitoring                    | USB USB Memory<br>© Enable USB port  © Disable USB port  © Disable USB port                                                                                                    |
| Device                                           |                                                                                                    |
| Time and Attendance                              | Add Modify Delete Apply to Others Apply                                                                                                    |
| Ready                                            | CAP NUM SCRL                                                                                                    |
| BioStar IP                                       | BioStar Server Config .                                                                                                    |

|         | BioStar Ser        | ver V1.7 (192.168.1.90) Running | Stop       |
|---------|--------------------|---------------------------------|------------|
| Connec  | tion               |                                 |            |
| 0       | TCP Port           | 1480 Thread Count 32            | Client Lis |
| Databas | e                  |                                 |            |
|         | Database Type      | SQL Server                      | Ŧ          |
| SQL     | Database Name      | BioStar                         | Set Nam    |
|         | C Server Authentic | ation 🕼 Windows Authent         | ication    |
|         | Database Server    | MHKIM2-PC\SQLEXP Port           | 1433       |
|         | ID                 | sa Password                     |            |
|         | Max Connection     | 1                               |            |
| SSL     |                    |                                 |            |
| Sa      | OpenSSL Path       | C:\OpenSSL\bin\openssl.exe      | Browse     |
|         | Pass Phrase        | ****                            | Change     |

5.

5.

From: http://kb.supremainc.com/knowledge/ -

Permanent link: http://kb.supremainc.com/knowledge/doku.php?id=ko:1xfaq\_automatic\_time\_synchronization

Last update: 2016/09/02 15:26